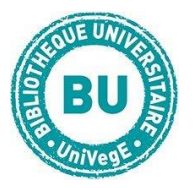

# \_ledoctrinal

# Le référentiel éditorial juridique français.

# En bref

Doctrinal Plus permet d'accéder à plus de 400 000 références d'articles publiés depuis 1993 dans 250 revues nationales et internationales couvrant tous les domaines du droit.

#### Contenus

 Références bibliographiques d'articles de doctrine (= commentaire) parus dans plus de 200 revues juridiques françaises et étrangères (en anglais) depuis 1993 et dans certains mélanges.

Domaine : Droit français et de l'Union européenne

• Textes législatifs et base de jurisprudence pour le droit français et européen

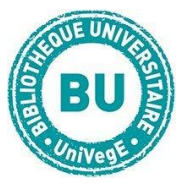

# Faire une recherche sur Doctrinal Plus

#### **Recherche simple :**

| Rechercher dans Le Doctrinal                                                  | Q                 |
|-------------------------------------------------------------------------------|-------------------|
| 1326 notices ajoutées depuis le 24/08/2022   Nombre total de notices : 586906 | RECHERCHE EXPERTE |

Entrez les termes de votre recherche dans l'**encart blanc de la page d'accueil** puis cliquez sur « Rechercher ». **Attention ! Pensez à mettre les accents (é, è, à ...).** Les résultats sont **par défaut classés par ordre antéchronologique** (du plus récent au plus ancien). Autres modes : chronologique ou tri par pertinence

#### **Recherche experte :**

| Recherche | e experte                                                       |                                       |
|-----------|-----------------------------------------------------------------|---------------------------------------|
| Contenu   |                                                                 | Cliquez sur « Recherche experte »     |
|           | ET • Contient • Par ex.: discrimination   Contient • Contient • | en page d'accueil. Ajoutez dans les   |
|           |                                                                 | barres de recherche les mots-clés     |
|           | afficher plus de champs                                         | que vous souhaitez retrouver : titre, |
| Sauf:     |                                                                 | mot-clef, référence (n° de pourvoi)   |
|           | Lancer la recherche                                             | puis cliquez sur « Rechercher ».      |
|           |                                                                 |                                       |

Vous pouvez combiner des mots et expressions pour affiner ou élargir votre recherche en sélectionnant les **indicateurs ET et OU**.

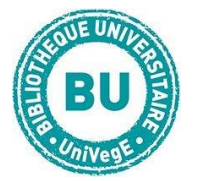

# Autres modes de recherche de la page d'accueil :

- La recherche générale : permet d'obtenir une large sélection de résultat sur le terme choisi, mais ne convient pas pour la recherche précise d'une source.
- L'utilisation des filtres : permet d'affiner grandement la recherche et d'écarter les types de documents que l'on ne souhaite pas. Le menu de gauche propose de trier par pertinence, par chronologie, par thématique ou par revue.

# Traiter les résultats sur Doctrinal

Sélectionnez par le titre la référence recherchée. Une page s'ouvre contenant la **notice de la référence** : titre, auteur(s), revue, date de publication, n° revue, pages, commentaires, mots-clefs ...

**Tous les mots-clefs sont cliquables** et permettent d'accéder à d'autres références de doctrine en lien avec les mots-clefs.

#### Les autres outils

Télécharger la notice de la référence (en PDF) ou l'imprimer.

Liste des revues = liste des 200 revues dépouillées dans Doctrinal Plus, avec notice, périodicité et dernières mises à jour.

Liste des auteurs = classée par ordre alphabétique.

Aide = propose une aide à la recherche en ligne.